### IZPOSOJA E-KNJIG V ZBIRKI Proquest Ebook Central

Do zbirke Proquest Ebook Central dostopamo na naslednji povezavi: https://ebookcentral.proquest.com/lib/uolfoa-ebooks/home.action

# Če nismo na lokaciji fakultet Univerze v Ljubljani, v NUK ali CTK, se moramo za dostopanje prijaviti preko oddaljenega dostopa.

Pred izposojo in branjem digitalno zaščitenih e-knjig moramo imeti na svoji napravi nameščeno aplikacijo Adobe Digital Editions

Aplikacijo **Adobe Digital Editions** brezplačno naložimo s spletnega mesta: <u>https://www.adobe.com/si/solutions/ebook/digital-editions.html.</u>

Za uporabo Adobe Digital Editions je potrebno ustvariti tudi **Adobe ID**. To storimo na naslednji povezavi: <u>https://helpx.adobe.com/manage-account/using/create-update-adobe-id.html.</u>

Adobe Digital Editions je potrebno avtorizirati z Adobe ID, to storimo na vseh napravah (osebnem računalniku, tablici, telefonu), na katerih želimo brati izposojeno knjigo.

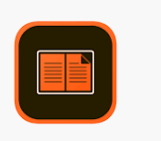

Pojavi se ikona za Adobe Digital Editions, kjer lahko beremo knjige, ki smo si jih izposodili brez internetne povezave.

#### Izvedemo iskanje v zbirki.

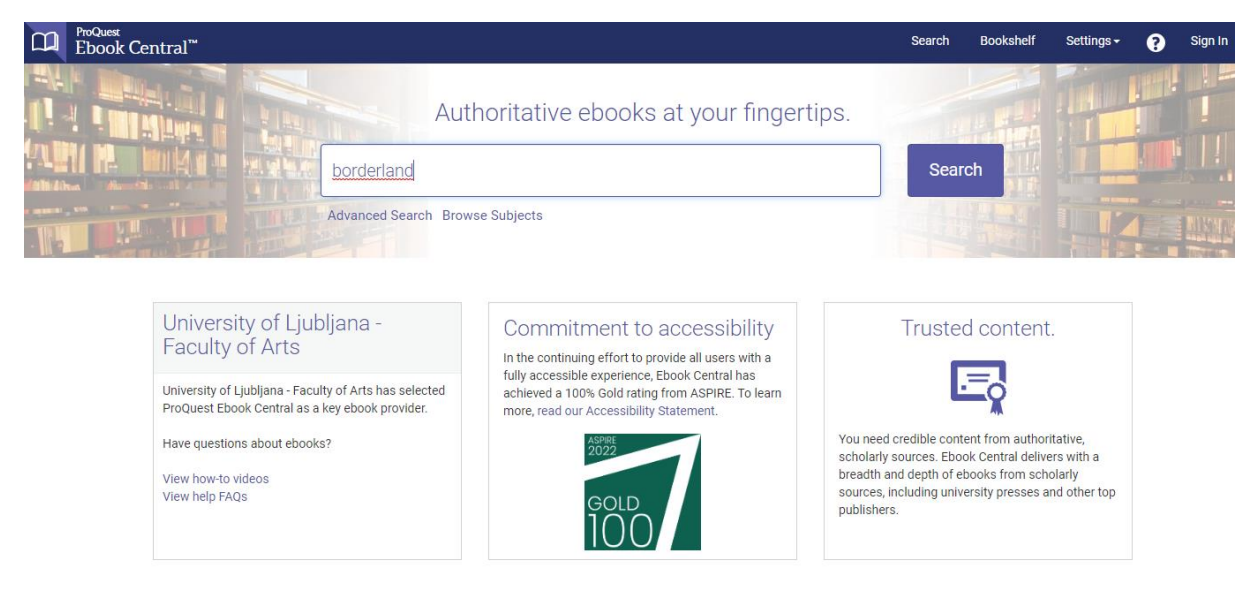

Iz seznama zadetkov izberemo knjigo, ki si jo bomo izposodili.

| <sup>ProQuest</sup><br>Ebook Central <sup>™</sup>                                                                                        |               |                       |                                           |                                                                                                    |                                                                              |                                                                  | Search                                                                   | Bookshelf   | Setting         | s- (       | 9      | Sign In      |
|----------------------------------------------------------------------------------------------------|---------------|-----------------------|-------------------------------------------|----------------------------------------------------------------------------------------------------|------------------------------------------------------------------------------|------------------------------------------------------------------|--------------------------------------------------------------------------|-------------|-----------------|------------|--------|--------------|
| Keyword, Author, ISBN, and more                                                                                                    |               |                       | þ                                         | Advanced Search<br>Browse Subjects                                                                     |                                                                              |                                                                  |                                                                          | ι           | Jniversity of L | jubljana   | - Facı | Ilty of Arts |
| Search                                                                                                    | 30<br>Save    | 4 book<br>this search | resul <sup>:</sup><br>Edit 1              | lts for borderlan<br>this search                                                                       | nd                                                                           |                                                                  |                                                                          |             |                 |            |        |              |
| Refine your search                                                                                                    | В             | ook Results           | C                                         | hapter Results                                                                                         |                                                                              |                                                                  | RESULTS PER PAGE                                                         | IO 🗸 SORT   | BY Relevance    | ~          |        |              |
| Owned and subscribed to by my library Unlimited Print, Copy, & Download Course Reserve                                                   |               | Tł<br>Kra             | ne Ukr                                    | rainian-Russian <mark>Bo</mark> ko, Volodymyr V. McGil                                                 | <mark>orderland</mark> : Hist<br>ill-Queen's Universit                       | tory Versus Ge<br>y Press 2022                                   | eography                                                                 | 2           |                 | F.         |        |              |
| YEAR PUBLISHED<br>2023<br>2022<br>2022<br>2021                                                                                           | 7<br>51<br>45 | Th<br>Ru<br>ge        | N: 9780<br>e easte<br>ssian re<br>ographi | 0228011996, 97802280<br>ern edge of Europe has<br>relationship is both com<br>iical entanglement, Volc | 013075<br>s always been in flux<br>nplex and ambiguou<br>iodymyr V. Kravchen | . As a result, the n<br>us. Prompted by th<br>ko asks what the v | ature of the Ukrainiar<br>le countries' historica<br>words "Ukraine" and | ۱-<br>I and |                 |            |        |              |
| Show more<br>SUBJECT                                                                                                    |               | "RI                   | Availat                                   | eally mean.<br>ble                                                                                     |                                                                              |                                                                  |                                                                          |             |                 |            |        |              |
| <ul> <li>social science / anthropology / cultural<br/>&amp; social</li> <li>social science / emigration &amp;<br/>immigration</li> </ul> | 21<br>21      | Ge<br>ISB             | D <b>rderl</b><br>Ilner, Da<br>N: 9780    | l <mark>and</mark> Lives in North<br>Pavid N. Duke University<br>0822355427, 97808223                  | hern South Asia<br>ly Press 2013<br>377306                                   | a                                                                |                                                                          | <u>.</u>    |                 | <b>F</b> . |        |              |
| <ul> <li>history / social history</li> <li>history / general</li> <li>Show more</li> </ul>                                               | 14            | Th<br>Bh<br>en        | is volur<br>utan, B<br>compa:             | mes presents assays or<br>Burma/Myanmar, China,<br>Issing radically different                          | on the peoples living<br>1, and Nepal reveal N<br>1t ways of life and re     | along India's bord<br>Iorthern South Asia<br>Iationships to the  | lers with Bangladesh,<br>a as a region<br>state.                         |             |                 |            |        |              |
| LANGUAGE                                                                                                    |               |                       | Availat                                   | DIE                                                                                                    |                                                                              |                                                                  |                                                                          |             |                 |            |        |              |

| VOLGOVINVR<br>EENICHINKO                                                            | The Ukrainian-Russian Borderland : History Versus Geography<br>Volodymyr V. Kravchenko<br>Availability<br>Your institution has access to 1 copy of this book.                                                                                                    |                                                                |  |  |  |  |  |
|-------------------------------------------------------------------------------------|----------------------------------------------------------------------------------------------------|----------------------------------------------------------------|--|--|--|--|--|
| THE UKRAINIAN-RUSSIAN BORDERLAND                                                    |                                                                                                    |                                                                |  |  |  |  |  |
| - Parents                                                                           | 📕 Read Online                                                                                                    | 66 pages remaining for copy (of 66)                            |  |  |  |  |  |
| A HISTORY<br>HISTORY<br>CEOCLAMMY<br>CEOCLAMMY                                      | Download Book<br>Get all pages, require free third-party software, Check<br>out this book for up to 21 days.                                                                                                    | 132 pages remaining for PDF<br>print/chapter download (of 132) |  |  |  |  |  |
| Read Online Download Book                                                           | Download PDF Chapter<br>Get up to 132 pages, use any PDF software, does not<br>expire.                                                                                                    |                                                                |  |  |  |  |  |
| Add to Bookshelf                                                                    | Description                                                                                                    |                                                                |  |  |  |  |  |
| <ul> <li>Add to bookshell</li> <li>Share Link to Book</li> <li>Cite Book</li> </ul> | The eastern edge of Europe has long been in flux. The nature of the Ukrainian-Russian relationship is both complex and ambiguous. Prompted by the countries' historical and geographical entanglement, Volodymyr Kravchenko asks what the words Ukraine and Russia really mean. The Ukrainian-Russian Borderland abandons linear historical interpretation and addresses questions of identity and meaning through imperial and Show more |                                                                |  |  |  |  |  |
|                                                                                     | Table of Contents                                                                                                    |                                                                |  |  |  |  |  |
|                                                                                     |                                                                                                    |                                                                |  |  |  |  |  |

Izberemo Download Book Če se še nismo prijavili, se bomo najprej morali prijaviti s podatki za oddaljeni dostop. Najprej izberemo Continue, potem se prijavimo s podatki za oddaljeni dostop.

## Sign In to Ebook Central to download books

Get back to your book in less than a minute.

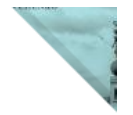

You will be taken to University of Ljubljana - Faculty of Arts's Sign In page.

#### Prijava za oddaljeni dostop do informacijskih virov knjižnic Univerze v Ljubljani

Shranite aktiven zaznamek za Oddaljeni dostop UL do elektronskih virov. Preprosto pridržite obarvano besedilo in ga prestavite v vrstico z zaznamki v svojem brskalniku. Pri iskanju literature na odprtem spletu ali iskalnikih kot npr. Google Učenjak, PubMed, AGRIS itn. se pogosto zgodi, da naletite na vsebine, do katerih ste morda upravičeni kot kot študentje ali zaposleni UL. V takšnih primerih je dovolj, da kliknete na aktiven zaznamek in trenutna stran se ponovno naloži z možnostjo prijave preko oddaljenega dostopa.

| Prijava za člane knjižnic fakultet UL, CTK in NUK.                                          |    |                                                                                                    |
|---------------------------------------------------------------------------------------------|----|----------------------------------------------------------------------------------------------------|
| zberite knjižnico, v kateri ste vpisani:<br>Vaša knjižnica<br>/pišite uporabniško ime:      | A  | ARNES AAI vam omogoča z eno prijavo uporabo številnih storitev, npr. študentom UL prijavo v<br>spletne učilnice, EDUROAM, oddaljeni dostop do e-virov itn. V primeru, da ste se pred prihodom<br>na to spletno stran že prijavili s svojo digitalno identiteto v drugo storitev, to zgolj potrdite s<br>klikom na logotip svoje organizacije spodaj, v nasprotnem boste pozvani k prijavi. |
| Številka članske ali študentske izkaznice<br><b>/pišite člansko geslo:</b> Pozabljeno geslo | 1  | Univerza v Ljubljani<br>Kaj je digitalna identiteta UL?                                                                                                    |
| Geslo za COBISS (razlikuje VELIKE in male črke)<br>Pokaži geslo                             | 4> | ግራ Narodna in univerzitetna knjižnica                                                                                                    |
|                                                                                             |    | MIB Nacionalni inštitut za biologijo                                                                                                    |
| COBISS AAI Prijava                                                                          |    |                                                                                                    |

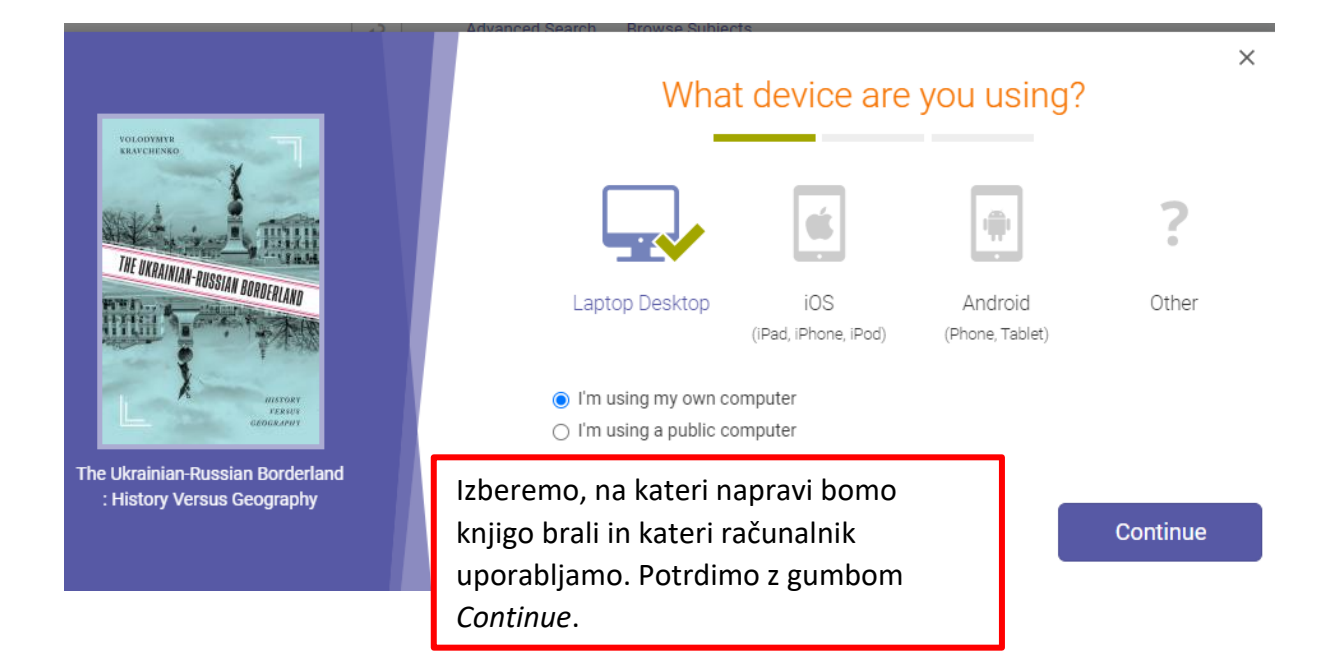

| VOLGOVYANY<br>BRAYCHENKO<br>THE UKRAIMAA-AUSSIAN BORDERIAND    | Adobe Digital Editions       is required to download books. This free software is different from Adobe Reader.         A free Adobe ID is also required to transfer the book to another device. It is not required to read books on this computer. |  |  |  |  |  |  |  |
|----------------------------------------------------------------|----------------------------------------------------------------------------------------------------|--|--|--|--|--|--|--|
| ИНТОРУ                                                         | Get Adobe Digital Editions                                                                                                    |  |  |  |  |  |  |  |
| The Ukrainian-Russian Borderland<br>: History Versus Geography | Go back Če Adobe Digital Editions<br>že imamo, izberemo Done<br>with this step.                                                                                                    |  |  |  |  |  |  |  |
|                                                                | Advanced Search Browse Subjects ×<br>Download Your Book                                                                                                    |  |  |  |  |  |  |  |
| VOLODYMIN                                                      | AUTHOR: Kravchenko, Volodymyr V.                                                                                                    |  |  |  |  |  |  |  |
| THE UKRAINAAR RUSSIAN BORDERLAND                               | LENGTH:     329 Pages       FILE SIZE:     2210K (2.2MB)       LOAN LENGTH:     7 days                                                                                                    |  |  |  |  |  |  |  |
| The Ukrainian-Russian Borderland<br>: History Versus Geography | DOWNLOAD FORMAT: EPUB O PDF                                                                                                    |  |  |  |  |  |  |  |
|                                                                | knjigo, in format. EPUB je format za branje na<br>telefonih in tablicah, PDF pa za osebne<br>računalnike. Pritisnemo <i>Download</i> .                                                                                                    |  |  |  |  |  |  |  |

Odpremo Adobe Digital Editions, v katerega se naloži knjiga, ki smo si jo izposodili. Tam lahko beremo knjigo brez internetne povezave.

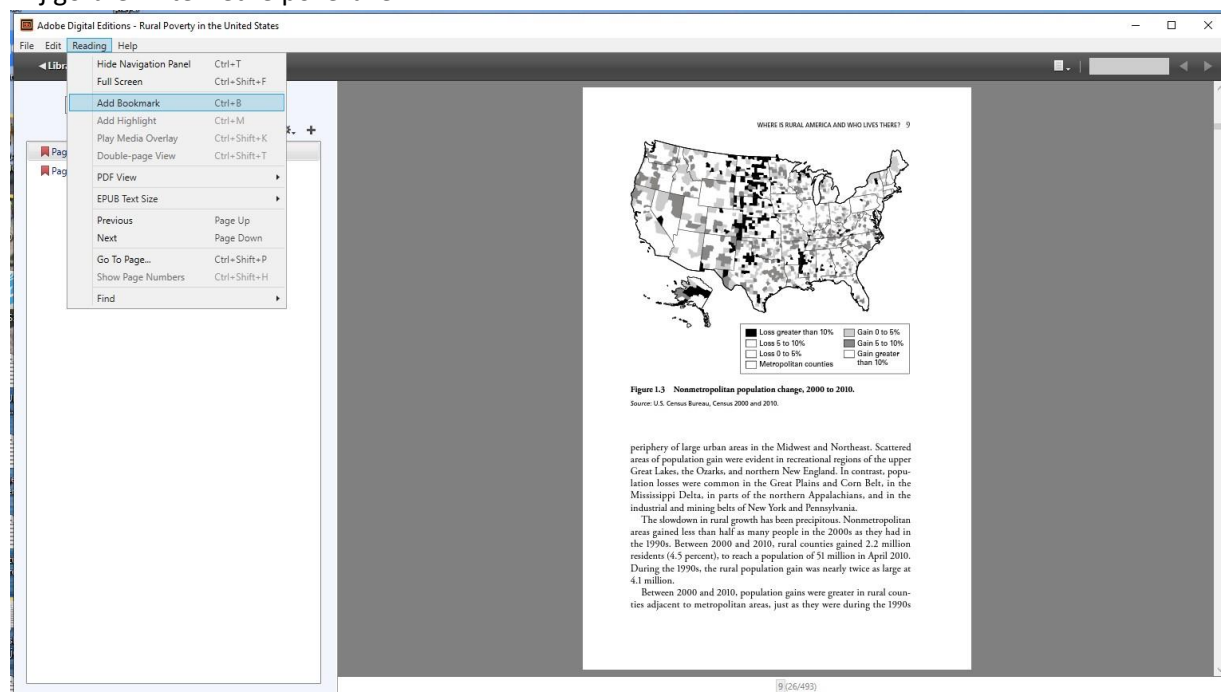